# 54 numérique éducatif à l'école

### <u>Utiliser Onde et les outils BE1D / Remplir la fiche FT 19bis</u>

Pour remplir la fiche FT19bis , vous avez besoin de renseigner le nom , le prénom, la date de naissance des élèves et ainsi que le nom, le prénom, le numéro de téléphone et le courriel de leurs responsables légaux.

Ces renseignements peuvent être extraits de ONDE au format csv et grâce aux Outils Be1D, vous pourrez compléter le formulaire FT19 plus rapidement.

#### 1) Comment retrouver le fichier « Outils be1d » ?

Il s'agit d'un fichier *calc* qui permet de générer des listes à partir d'une extraction des données de Onde. Il figure sur l'interface directeurs. Il faudra le télécharger sur votre ordinateur. Vérifiez bien qu'il s'agit de la version V.12.2.

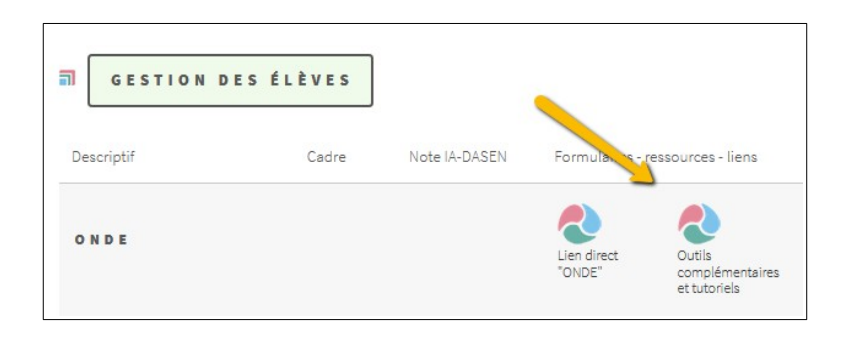

Il fonctionne avec libre office . Pour le télécharger : <u>https://fr.libreoffice.org/download/telecharger-libreoffice/</u>

#### 2) Comment extraire les informations depuis Onde ?

Il est nécessaire d'extraire les renseignements depuis Onde pour ensuite les importer dans les « Outils BE1D ». La FT 19 bis est une liste classe. Il faudra , au moment de l'extraction, sélectionner la classe concernée.

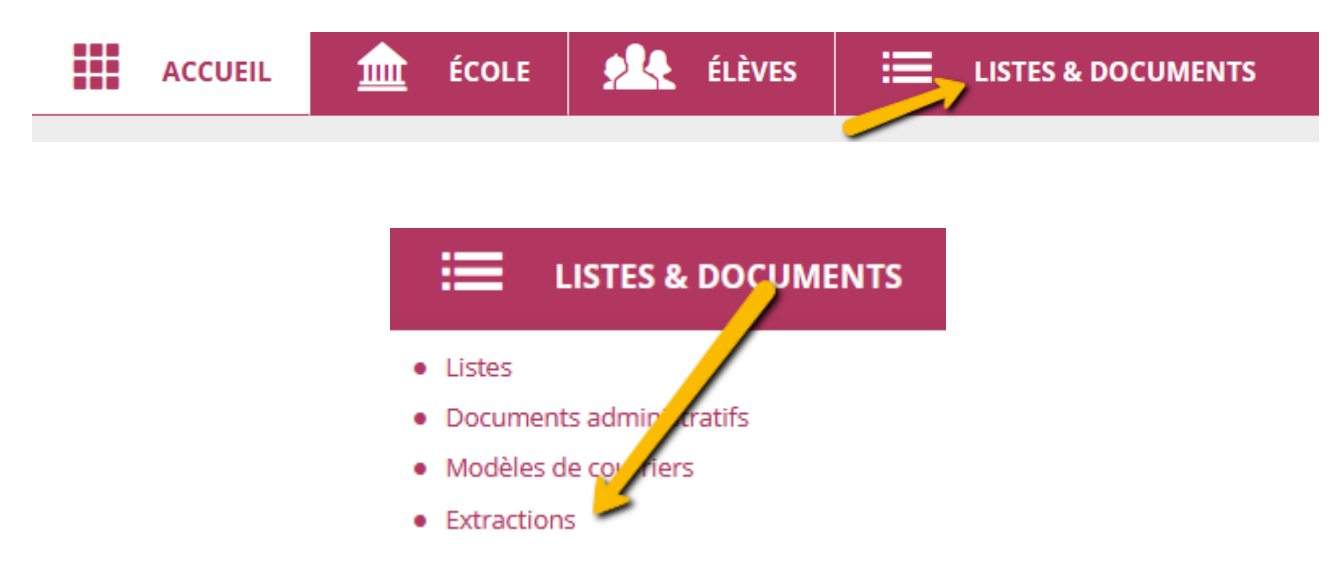

# 54 numérique éducatif à l'école

Il faudra ensuite extraire deux listes : Une liste <u>élèves</u> et une liste <u>responsables</u>.

| ≔ Extractions > Élèves de l'école ou leurs responsables |       |          |              |                       |           |   |  |
|---------------------------------------------------------|-------|----------|--------------|-----------------------|-----------|---|--|
| Niveau                                                  | Cycle | Classe 🗸 | Regroupement | Dispositif de l'élève | Catégorie | Q |  |
|                                                         |       |          |              |                       |           |   |  |
| Extra                                                   | ction |          |              |                       |           |   |  |

Extraction des élèves - format CSV

Une fois enregistré, penser à renommer le fichier sur votre ordinateur.

| Ce PC > Téléchargements |                             |                  |  |  |  |
|-------------------------|-----------------------------|------------------|--|--|--|
| ^                       | Nom                         | Modifié le 💙     |  |  |  |
|                         | ✓ Aujourd'hui (1)           |                  |  |  |  |
|                         | 🖬 CSVExtraction(4)          | 19/02/2021 21:20 |  |  |  |
|                         | ∨ Hier (3)                  |                  |  |  |  |
|                         | Outils_BE1D_OOo_v2.12.2beta | 18/02/2021 20:39 |  |  |  |

En effet , cette étape d'extraction se fera deux fois : extraire <u>les élèves</u> , puis extraire <u>les</u> <u>responsables.</u>

Au moment de l'utilisation des outils be1D , il faudra distinguer ces deux fichiers. Il paraît judicieux de les renommer afin de ne pas les confondre au moment de l'import.

A la fin de cette étape, vous aurez alors téléchargé deux listes que vous aurez renommées pour les distinguer au cours de la troisième étape : « importer des listes »

#### <u>eleveONDE</u> et <u>responsableONDE</u> ( par exemple)

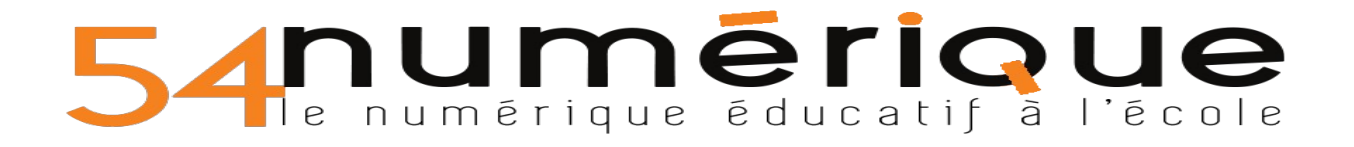

#### 3) Utiliser les outils BE1D

- Vous devez d'abord activer les macros au moment de l'ouverture du fichier.
Pour activer les macros : Outils - Options - Sécurité - Sécurité des macros - Niveau de sécurité = Moyen

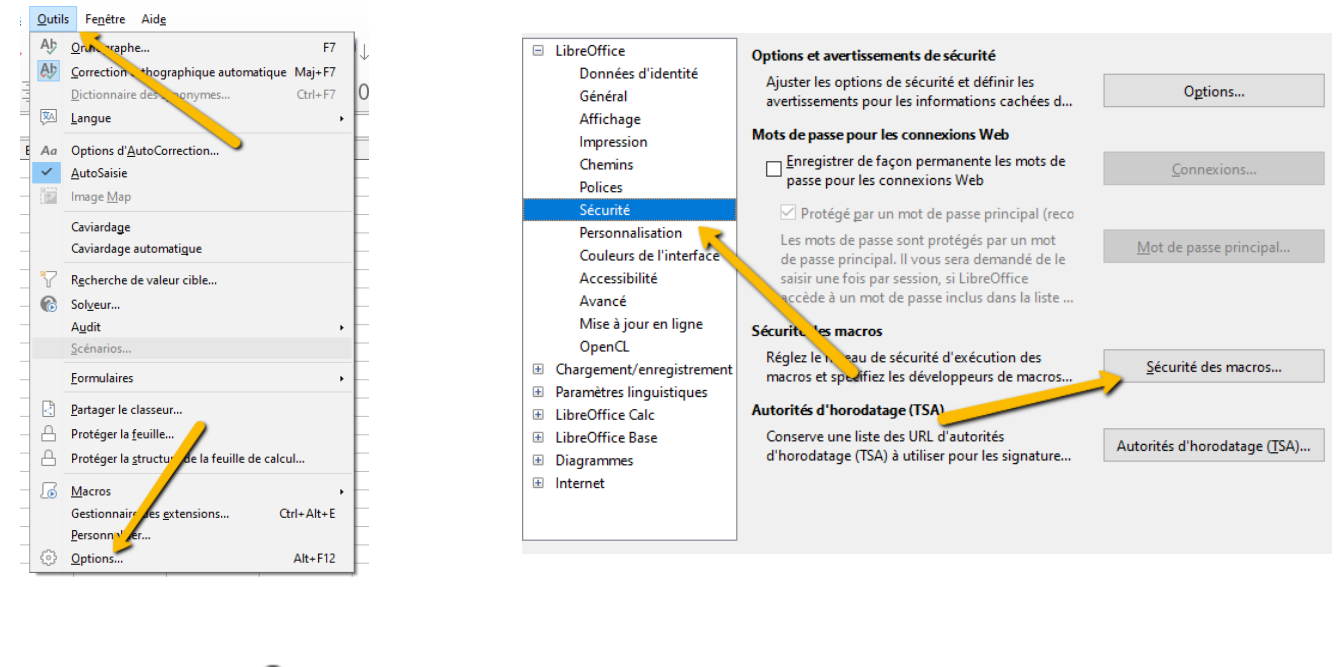

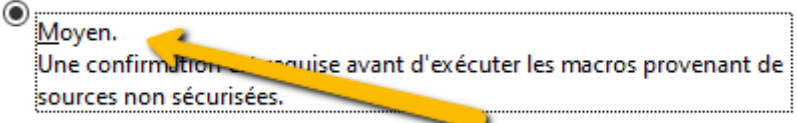

Puis, vous pouvez renseigner *les informations de l'école*.

| Données administratives de l'école     |         |  |  |  |  |  |  |
|----------------------------------------|---------|--|--|--|--|--|--|
| Nom de l'école :<br>Adresse de l'école |         |  |  |  |  |  |  |
| nº: /                                  |         |  |  |  |  |  |  |
| CP : <u>V</u> ille :                   |         |  |  |  |  |  |  |
| Nom de la directrice ou du directeur : |         |  |  |  |  |  |  |
| Valider                                | Annuler |  |  |  |  |  |  |

Ensuite, vous devrez **importer** les données que vous avez extraites de ONDE ( étape 2)

-d'abord le fichier élèves

### 540000 <u>540000</u> le numérique éducatif à l'école

| Notice                   | ETAPE 1 : Choix du fichier BE1d des ELEVES. |                     |                           |             |             |            |
|--------------------------|---------------------------------------------|---------------------|---------------------------|-------------|-------------|------------|
| Imports                  |                                             | C:\Users\jbcol\Dowr | nloads                    | <b>~</b>    | Serveurs    | •          |
|                          |                                             | Emplacements        | Nom 7                     | Туре        | Taille      | Date de m  |
| in primations ecole      |                                             | ☆ Mes documents     | Kx_8.1.1109_UPD_Signed_EU | Dossier     |             | 17/11/2020 |
|                          |                                             |                     | XAMPP                     | Dossier     |             | 17/12/2020 |
| Etiquettes classe        |                                             |                     | CSVExtraction.csv         | CSV-Fichier | 3989 Octets | 06/01/202  |
| Enquerres classe         |                                             |                     | CSVExtraction(1).csv      | CSV-Fi er   | 8245 Octets | 06/01/202  |
|                          |                                             |                     | CSVExtraction(2).csv      | Fichier     | 8245 Octets | 16/02/202  |
| Etiquettes               |                                             |                     | CSVExtraction(3).csv      | CSV-Fichier | 3989 Octets | 16/02/202  |
| élections -              | Choisir <u>l</u> e fichier élèves           |                     | 🗋 elevesONDE.csv 🛛 🧹      | CSV-Fichier | 3989 Octets | 19/02/202  |
| Listes<br>réglementaires |                                             |                     |                           |             |             |            |
| Listes                   |                                             |                     |                           |             |             |            |

#### - Puis le fichier responsables

paramétrées

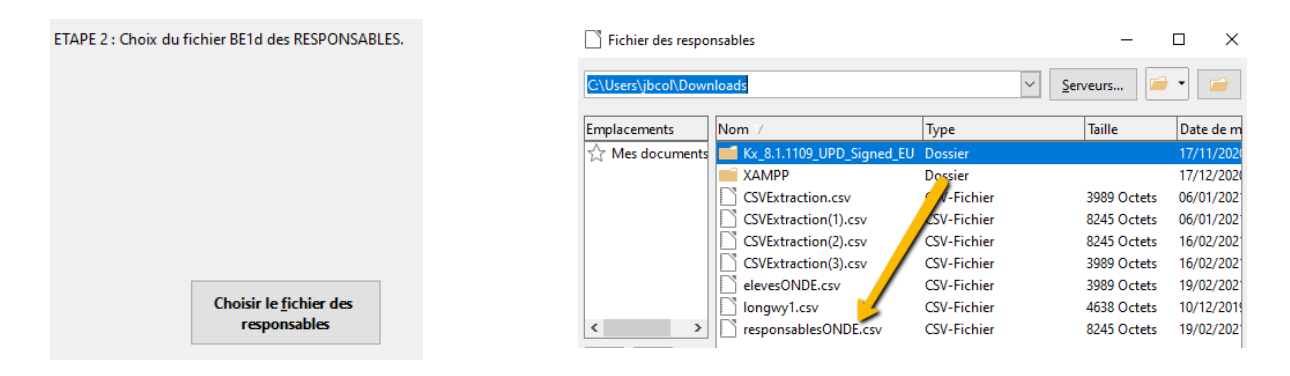

Il faut maintenant paramétrer vos listes, de manière à retrouver tous les renseignements utiles.

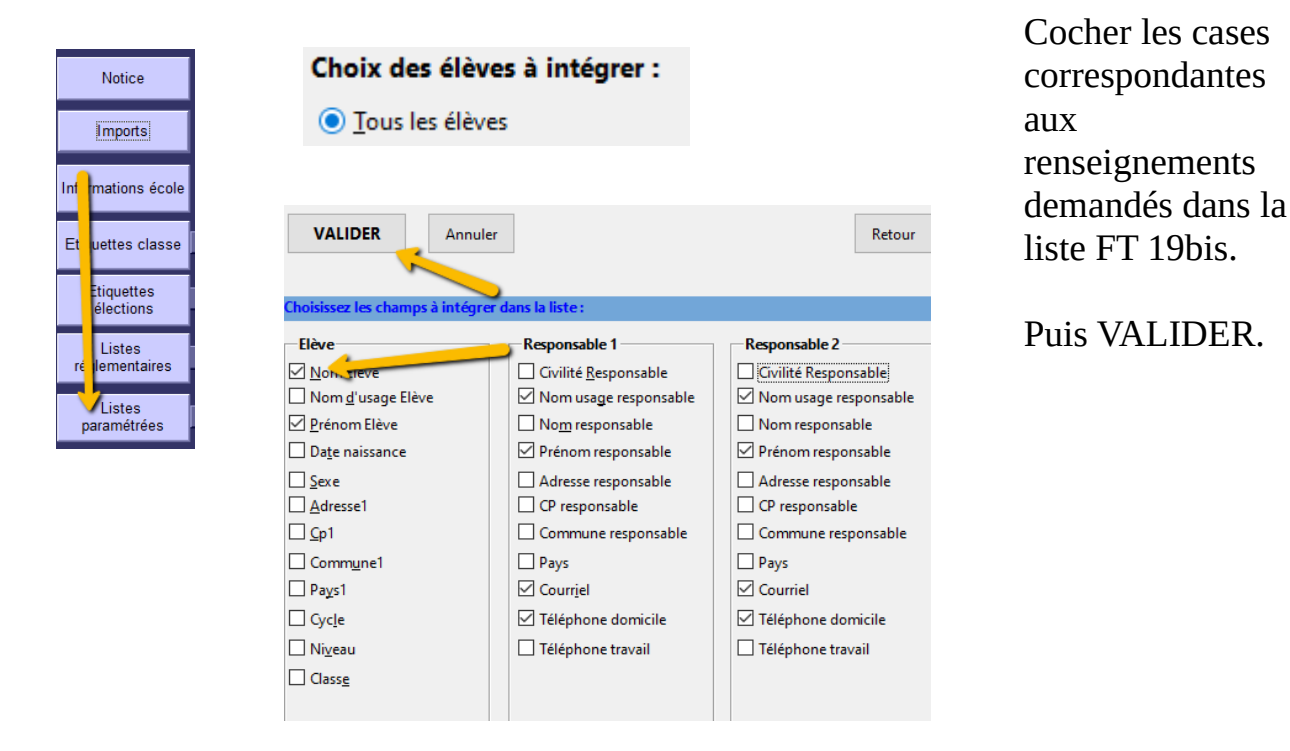

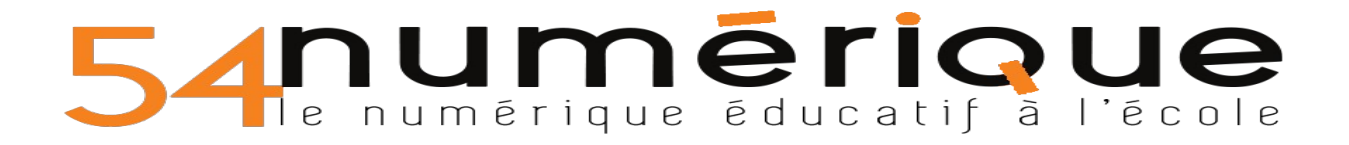

#### Vous obtiendrez un tableur ressemblant à :

| Nom élève | Prénom élève | Date naissance | Nom responsable | Prénom responsa | Courriel               | Téléphone domicile |
|-----------|--------------|----------------|-----------------|-----------------|------------------------|--------------------|
| DUPONT 1  | Jean 1       | 2017/01/13     | DUPONT 1        | MICHEL          | michel.dupont1@onde.fr | 606060606          |
| DUPONT 2  | Jean 2       |                |                 |                 |                        |                    |
| DUPONT 3  | Jean 3       |                |                 |                 |                        |                    |
| DUPONT 4  | Jean 4       |                |                 |                 |                        |                    |
| DUPONT 5  | Jean 5       |                |                 |                 |                        |                    |
| DUPONT 6  | Jean 6       |                |                 |                 |                        |                    |
| DUPONT 7  | Jean 7       |                |                 |                 |                        |                    |
| DUPONT 8  | Jean 8       |                |                 |                 |                        |                    |
| DUPONT 9  | Jean 9       |                |                 |                 |                        |                    |
| DUPONT 10 | Jean 10      |                |                 |                 |                        |                    |
| DUPONT 11 | Jean 11      |                |                 |                 |                        |                    |

Attention, l'ordre des colonnes n'est pas exactement le même que dans le FT19. Les colonnes courriel et téléphone sont inversées.

Vous pouvez *couper la colonne* , *supprimer la colonne*, *insérer une colonne après* les renseignements téléphoniques et coller le contenu. Vous aurez ainsi la même présentation que dans le FT19 bis.

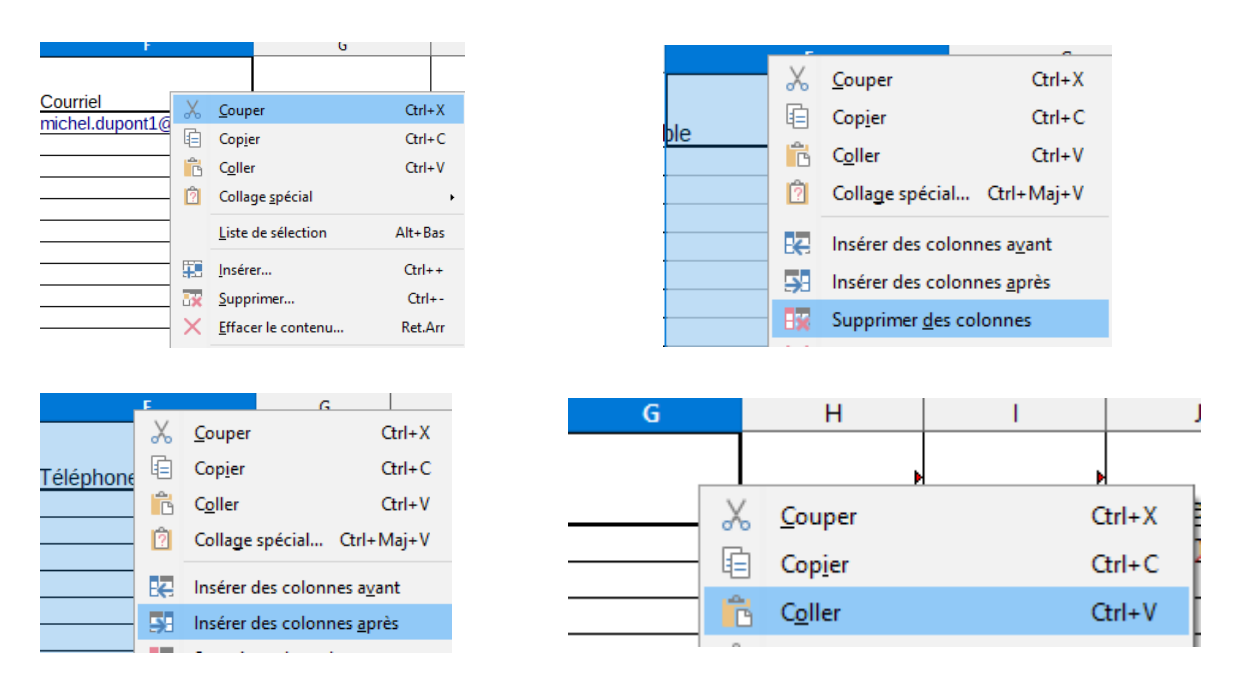

Vous pouvez maintenant <u>**Copier**</u> puis <u>**Coller**</u> dans le tableur FT19bis les colonnes nécessaires au remplissage du formulaire. Quand vous aurez renseigné ce FT19, vous pouvez <u>**couper**</u> la ligne complète de l'élève positif pour la coller dans la rubrique du cas contact, en haut de la liste.

Pensez à **<u>sauvegarder</u>** votre travail régulièrement, le FT 19 bis et le tableur généré par les outils be1D.